# Hur ber man om en auktorisation?

# Gå in på MI SANITAS

## Klicka på huvudmenyn

| sanitas santalucía i 🖂 🚍                                        |  |
|-----------------------------------------------------------------|--|
| <b>¿Has probado ya la videoconsulta?</b><br>Pruébala ya gratis. |  |
| Próximas citas:                                                 |  |
| Actualmente no tienes citas pendientes                          |  |
| •                                                               |  |
|                                                                 |  |
| +                                                               |  |
| Pedir cita                                                      |  |
|                                                                 |  |
|                                                                 |  |
|                                                                 |  |
|                                                                 |  |
| Q                                                               |  |
| Buscar centros y médicos                                        |  |
|                                                                 |  |
| Consultas Mis informes Urgencias Digital Programas de salud     |  |

#### Välj "Gestiones"

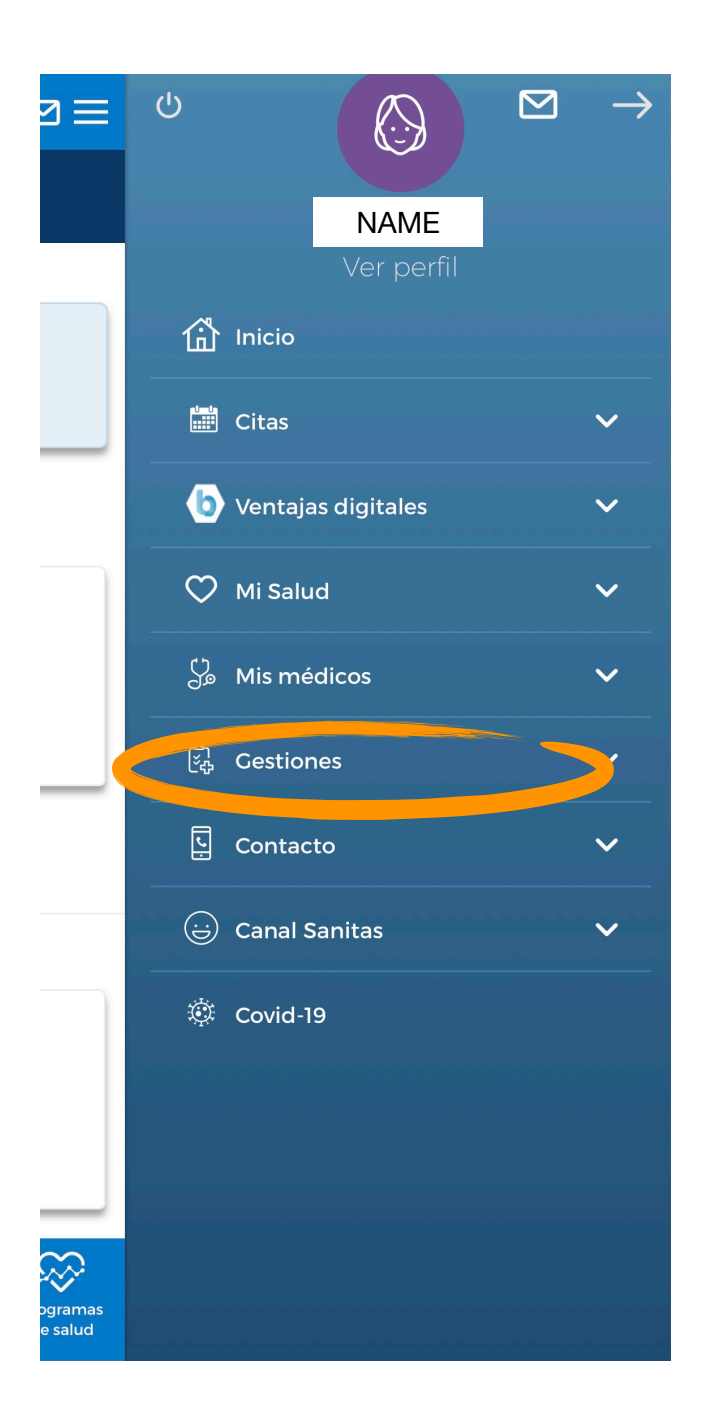

## Välj "Autorizaciones"

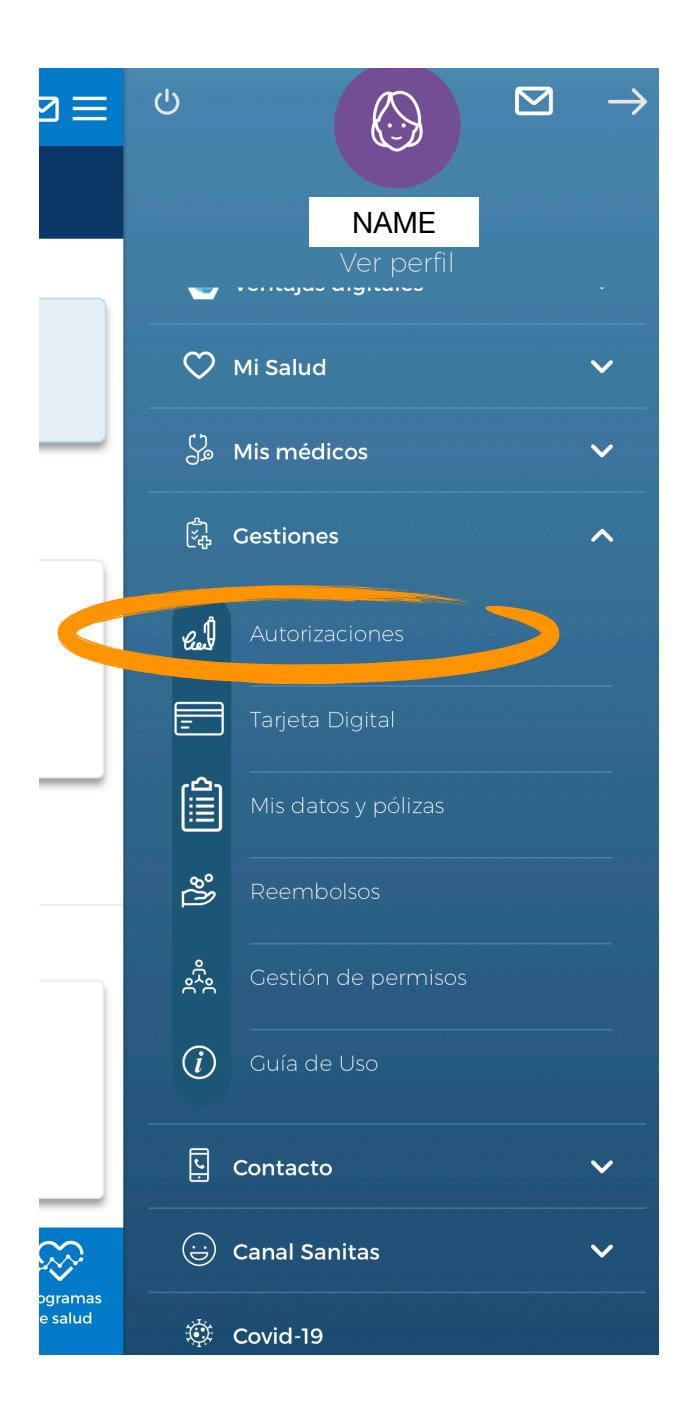

# Väl där kommer du se historiken för dina auktoriserade tjänster:

- i blått: dokumentnummer / remissnummer
- samma rad, höger sida: status på auktorisationen. Det finns 3 möjliga tillstånd: autorizada = godkänd, pendiente = pågår, denegada = nekad.
- datum för auktorisationen
- tjänstens namn t.ex. fysioterapi

#### Klicka på "Nueva autorización" (= ny auktorisation) längst ner på din skärm

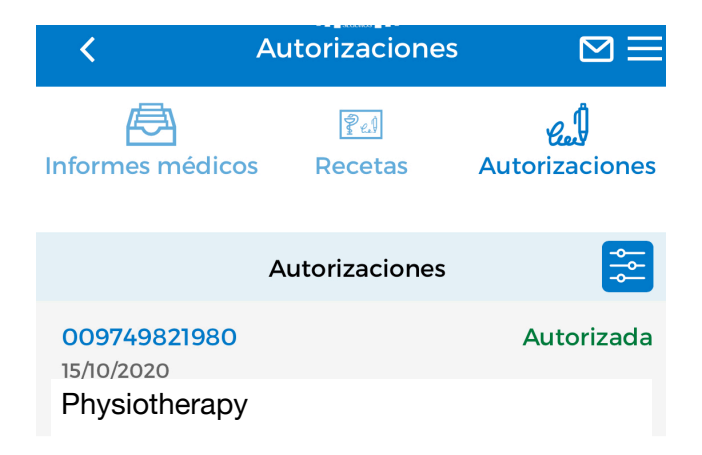

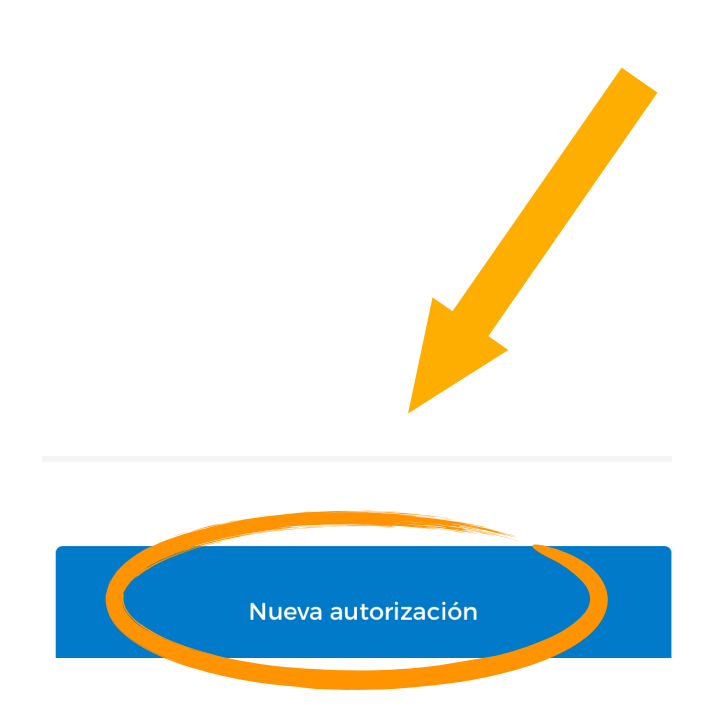

Om det finns flera personer i samma försäkring och du har rättigheten att se deras uppgifter, är första steget att **välja den person som behöver auktorisationen**.

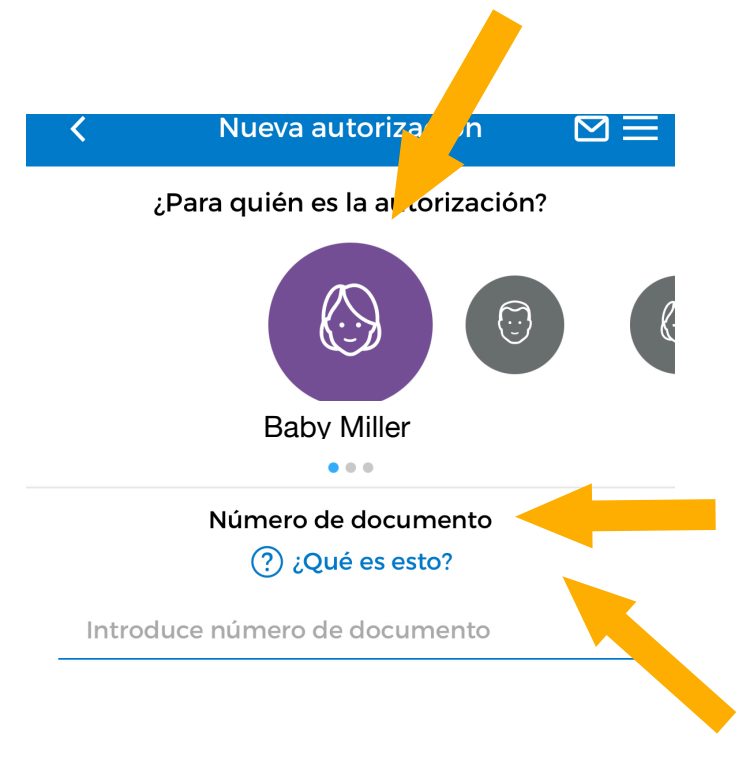

Número de documento: Ange dokumentnummer (du hittar det under streckkoden på läkarremissen)

¿Qué es esto? = Vad är detta? Exempel på dokument

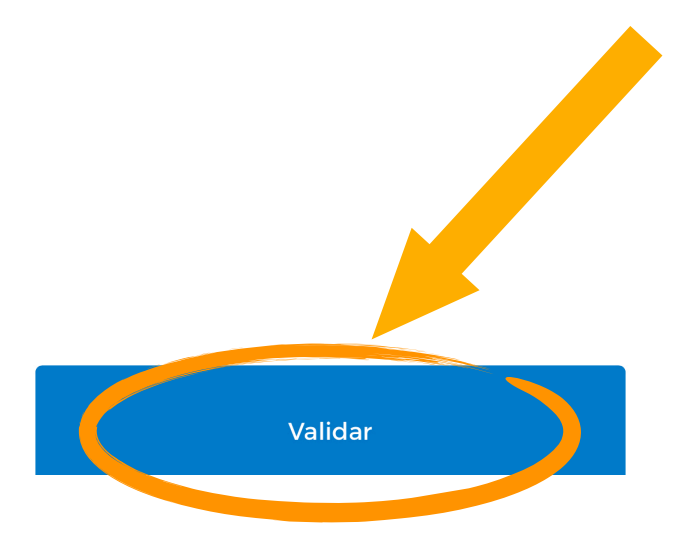

Validar = Bekräfta

När du har lagt in dokumentnumret visas automatiskt följande information:

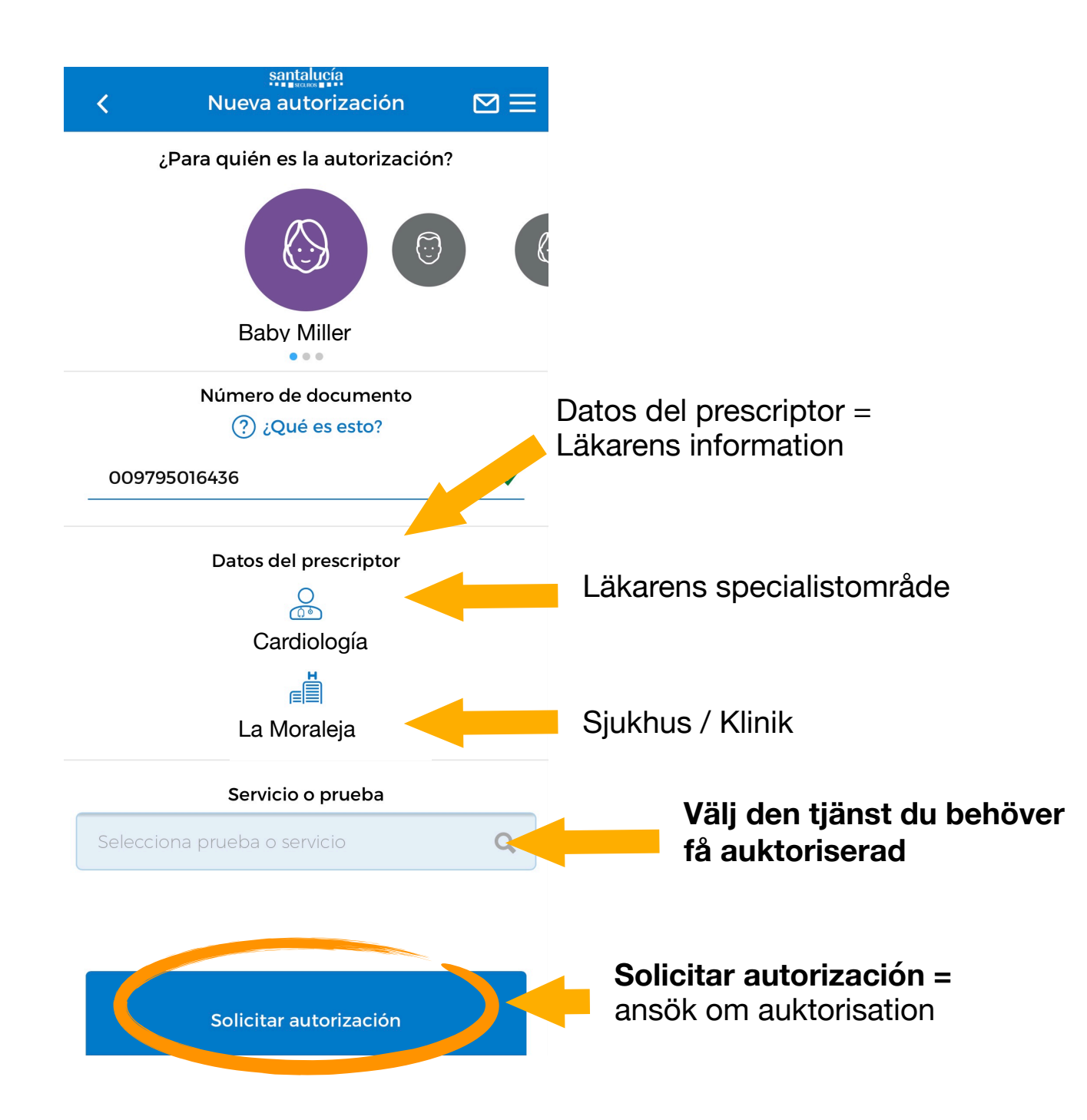

**Adjuntar documentos** = I dessa fält måste du bifoga dokument, så som läkarrapport, läkarremiss, osv.

| <b>ک</b> Nue   | santalucia<br>eva autorización | $\boxtimes \equiv$ |           |
|----------------|--------------------------------|--------------------|-----------|
| ¿Para quì      | én es la autorización          | ?                  |           |
|                |                                |                    | 2         |
|                | Baby Miller                    |                    |           |
| Núm            | ero de documento               |                    |           |
|                | ) ¿Qué es esto?                |                    |           |
| 009795016436   |                                | <u> </u>           |           |
| Dat            | os del prescriptor             |                    |           |
|                | 0                              |                    |           |
|                | Cardiología                    |                    |           |
|                |                                |                    |           |
| La             | a Moraleja                     |                    |           |
| Se             | ervicio o prueba               |                    |           |
| OTROS SERVICIO | )S (Adjuntar prescripcio       | ón)                |           |
| Adju           | ntar documentos                |                    | -         |
| O Hacer una    | foto                           | 7                  | la foto n |
| Elegir de la   | galeria                        |                    | /älj foto |

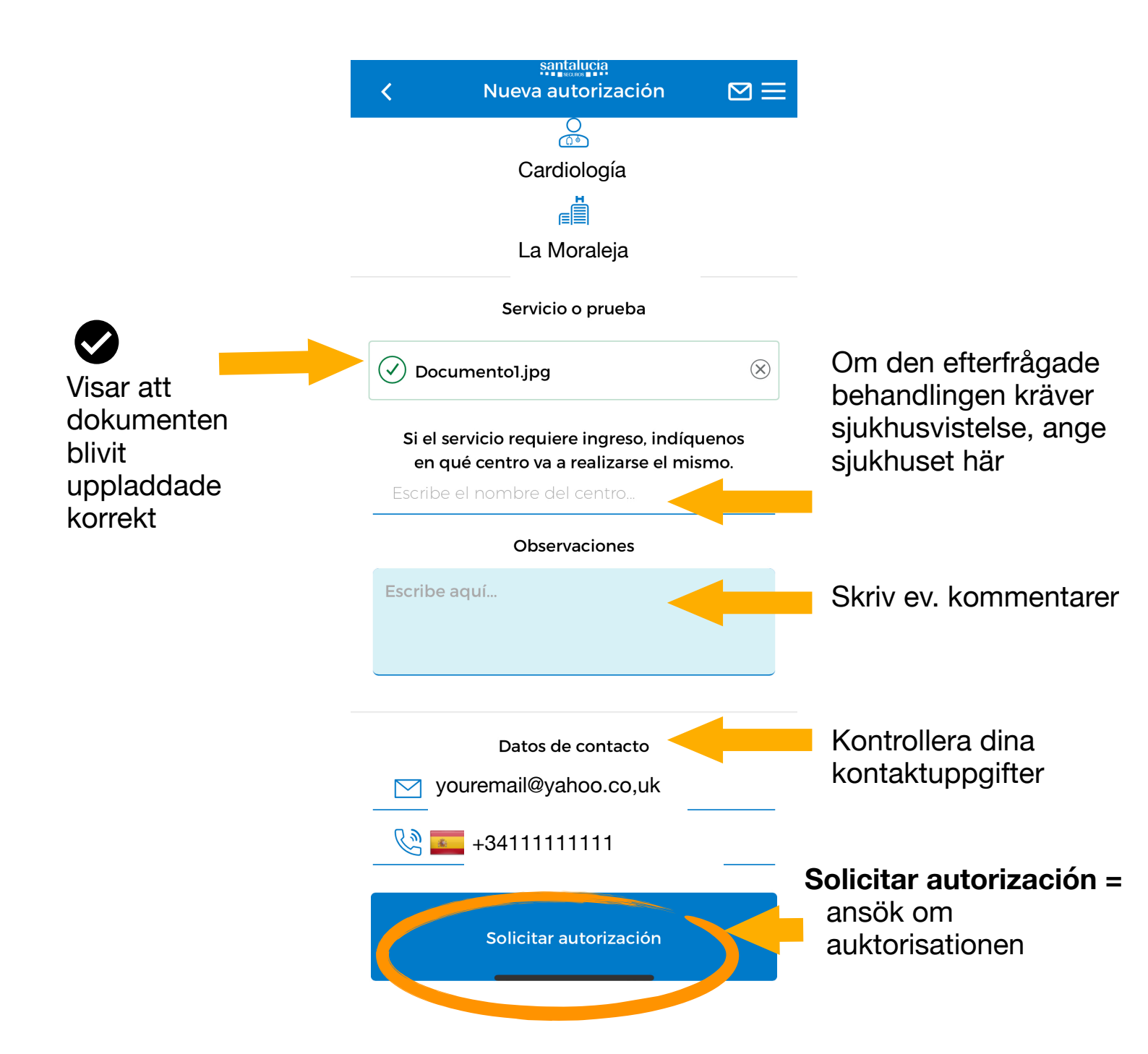